# 本書の特徴

● 最初から通して読むと、体系的な知識/操作が身に付きます。 ● 読みたいところから読んでも、個別の知識/操作が身に付きます。 ● ダウンロードした練習ファイルを使って学習できます。

### 本書の使い方

本文は、01、02、03…の順番に手順が並んでいます。この順番で操作を行ってください。 それぞれの手順には、1、2、8…のように、数字が入っています。 この数字は、操作画面内にも対応する数字があり、操作を行う場所と、操作内容を示しています。

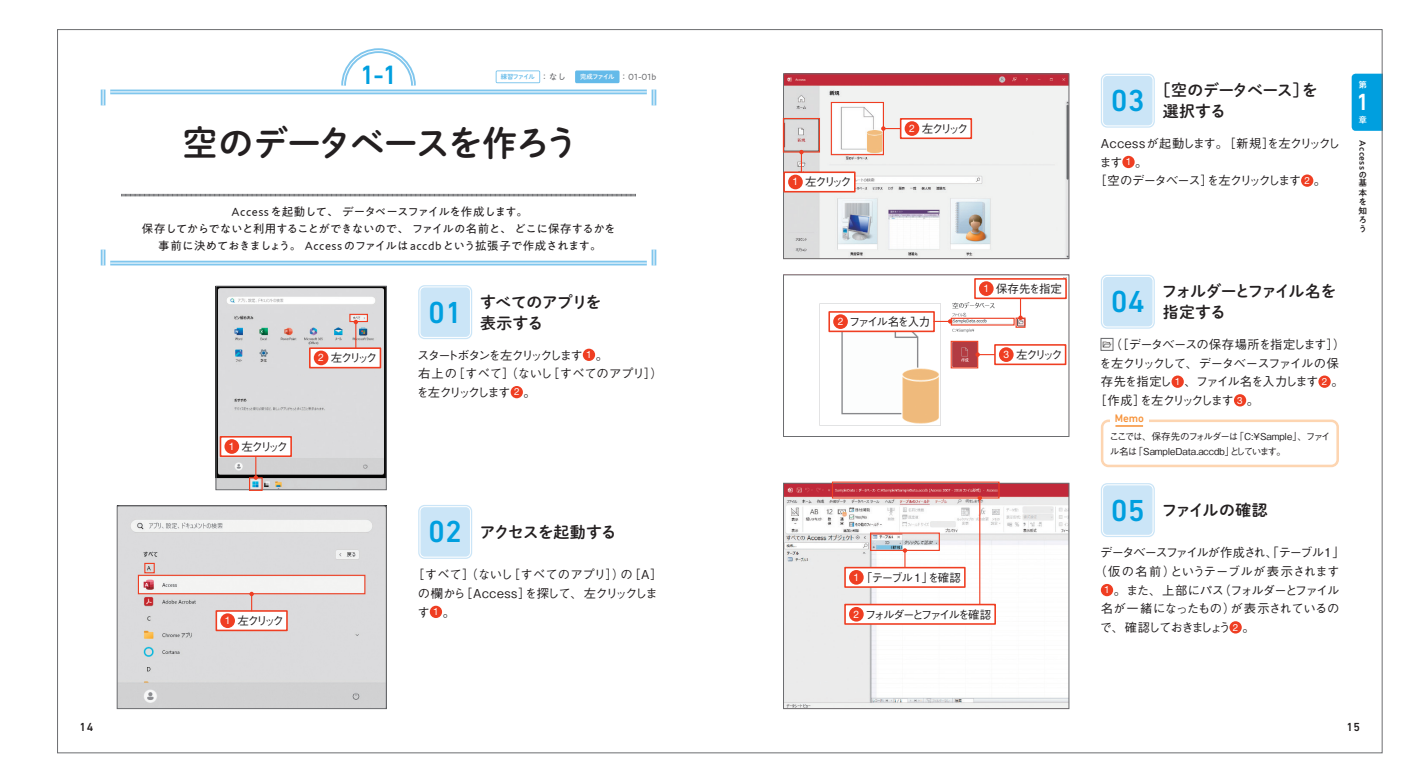

### ▶ この章で学ぶこと

具体的な操作方法を解説する章の冒頭の見開きでは、その章で学習する内容をダイジェストで説明しています。このペー ジを見て、これからやることのイメージを掴んでから、実際の操作にとりかかりましょう。

| Acce                                        | <del></del>                                                                            |
|---------------------------------------------|----------------------------------------------------------------------------------------|
| ーーーーーーーーーーーーーーーーーーーーーーーーーーーーーーーーーーーーー       | この章では、Accesの起動方法と終了方法、<br>sを構成するための「オブジェクト」について学びます。<br>くつかの種類がありますが、本書では主要な4種類を紹介します。 |
| 部品を作って、組み                                   | み合わせて使う                                                                                |
| 作り、組み合わせて利用しま<br>1つのAccessファイルの中は<br>Access | f. この部品のことを「オブジェクトと呼びます。<br>こは、これらのオブジェクトを複数作成することができます。                               |

#### 動作環境について

- を解説しています。
- ンでは、操作や画面に多少の違いがある場合があります。詳しくは、本文中の補足解説を参照してください。
- あります。

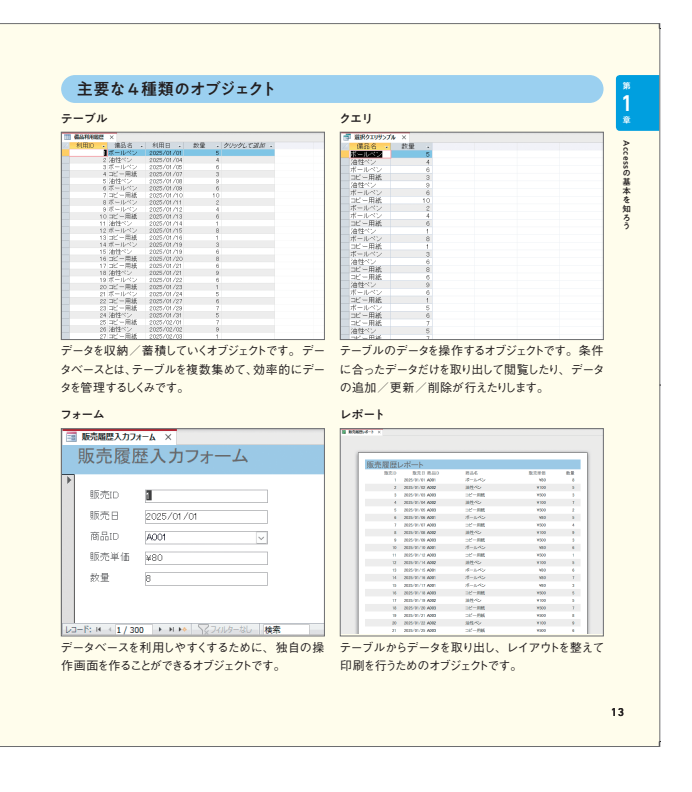

・本書は、Access 2024とAccess 2021、Access 2019およびMicrosoft 365のAccessを対象に、操作方法

 本文に掲載している画像は、Windows 11とMicrosoft 365のAccessの組み合わせで作成しています。ほかのバージョ ・ Windows 11 以外の Windowsを使って動作させている場合は、画面の色やデザインなどに多少の違いがあることが

# Contents

| 本書の特徴      | 2 |
|------------|---|
| 練習ファイルの使い方 | 4 |

## Chapter 1 Accessの基本を知ろう

| この  | 章で学ぶこと Access について理解しよう | 12 |
|-----|-------------------------|----|
| 1-1 | 空のデータベースを作ろう            | 14 |
| 1-2 | Accessの画面を理解しよう         | 16 |
| 1-3 | オブジェクトを保存しよう            | 18 |
| 1-4 | オブジェクトを開こう/閉じよう         | 20 |
| 1-5 | Accessを起動しよう/終了しよう      | 22 |
| 練習問 | 9題                      | 24 |

## Chapter 2 テーブルを作って データを保管しよう

| この  | 章で学ぶこと テーブルについて理解しよう | 26 |
|-----|----------------------|----|
| 2-1 | 新しいテーブルを作って名前を付けよう   | 28 |
| 2-2 | フィールドを設定しよう          | 30 |
| 2-3 | データを入力しよう            | 32 |
| 2-4 | データを編集しよう            | 34 |
| 2-5 | テーブルのビューを確認しよう       | 36 |

| <b>2-6</b><br>練習問 | テーブルを削除しよう<br>題         |
|-------------------|-------------------------|
| Chapter           | <b>3</b> クエリを利<br>データを招 |
| この言               | 章で学ぶこと 選択クエ             |
| 3-1               | ウィザードを利用して特定            |
| 3-2               | 手動でクエリを作ろう              |
| 3-3               | クエリを実行しよう               |
| 3-4               | クエリを編集しよう               |
| 3-5               | 条件に合ったデータだけを            |
| 3-6               | ○○を含むデータだけを挑            |
| 3-7               | ○○より大きいデータだけ            |
| 3-8               | 特定の期間のデータだけ             |
| 3-9               | データを並べ替えて抽出し            |
| 3-10              | クエリを削除しよう               |
| 練習問               | 題                       |

| <br>38 |
|--------|
| <br>40 |

## 利用して 由出しよう

| リについて理解しよう     | 42 |
|----------------|----|
| のフィールドだけを表示しよう | 44 |
|                | 48 |
|                | 52 |
|                | 54 |
| :抽出しよう         | 56 |
| 出しよう           | 58 |
| を抽出しよう         | 60 |
| を抽出しよう         | 62 |
| ,よう            | 64 |
|                | 66 |
|                | 68 |

## Chapter 4 複数のテーブルを利用しよう

| この草で学ぶこと 複数のテーブルを使うメリットを理解しよう… 70 |
|-----------------------------------|
|-----------------------------------|

- **4-1** マスターテーブルを作成しよう 72
- 4-2 トランザクションテーブルを作成しよう 76
- 4-3 テーブル間にリレーションシップを設定しよう 78
- 4-4 関連データをサブデータシートで確認しよう 82
- 4-5 ルックアップフィールドを設定しよう 84
- 4-6 ルックアップフィールドを利用してデータを入力しよう 86
- 4-7
   リレーションシップを削除しよう
   88

   練習問題
   90

## Chapter 5 実践的なクエリを利用しよう

| この         | 章で学ぶこと クエリの多様な使い方を理解しよう 92     |
|------------|--------------------------------|
| 5-1        | 複数のテーブルからフィールドを抽出しよう 94        |
| 5-2        | 選択クエリのデータを編集不可にしよう 98          |
| 5-3        | 演算フィールドを使って計算しよう 100           |
| 5-4        | 条件を複数にして抽出しよう<br>102           |
| 5-5        | 2つの内、どちらかの条件を満たしたデータを抽出しよう 104 |
| 5-6        | グループごとにまとめて集計しよう               |
| 5-7        | クエリを使ってデータを追加しよう 108           |
| <b>5-8</b> | クエリを使ってデータを更新しよう 112           |
| 5-9        | クエリを使ってデータを削除しよう               |
| 練習問        | ]題118                          |

| Chapter | 6 フォームを<br>専用画面で |
|---------|------------------|
| この      | 章で学ぶこと フォームに     |
| 6-1     | ウィザードを利用して単票刑    |
| 6-2     | フォームを編集しよう       |
| 6-3     | フォームのしくみを確認しよ    |
| 6-4     | フォームを利用してデータを    |
| 6-5     | フォームを利用してデータを    |
| 6-6     | フォームを削除しよう       |
| 練習問     | 9題               |

| Chapter | 7 レオ       | ペートを   |
|---------|------------|--------|
| この      | 章で学ぶこと     | レポートに  |
| 7-1     | ウィザードを使    | うて表形式  |
| 7-2     | レポートを編集    | 長しよう   |
| 7-3     | レポートのしく    | みを確認し。 |
| 7-4     | 印刷プレビュー    | ーに切り替え |
| 7-5     | レポートを削除    | 余しよう   |
| 練習問     | <b>]</b> 題 |        |
|         |            |        |
|         |            |        |

| 練習問題の解答・解説 | 155 |
|------------|-----|
| 索引         | 158 |

## :利用して でデータを入力しよう

| ついて理解しよう      | 120 |
|---------------|-----|
| 形式のフォームを作成しよう | 122 |
|               | 124 |
| kj            | 128 |
| を入力しよう        | 130 |
| を編集しよう        | 132 |
|               | 134 |
|               | 136 |

## 利用して印刷しよう

| こついて理解しよう   | 138 |
|-------------|-----|
| のレポートを作成しよう | 140 |
|             | 144 |
| <b>よう</b>   | 148 |
| て印刷しよう      | 150 |
|             | 152 |
|             | 154 |

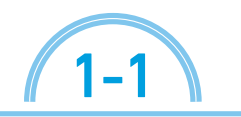

練習ファイル:なし 完成ファイル:01-01b

空のデータベースを作ろう

Accessを起動して、 データベースファイルを作成します。 保存してからでないと利用することができないので、 ファイルの名前と、 どこに保存するかを 事前に決めておきましょう。 Accessのファイルはaccdbという拡張子で作成されます。

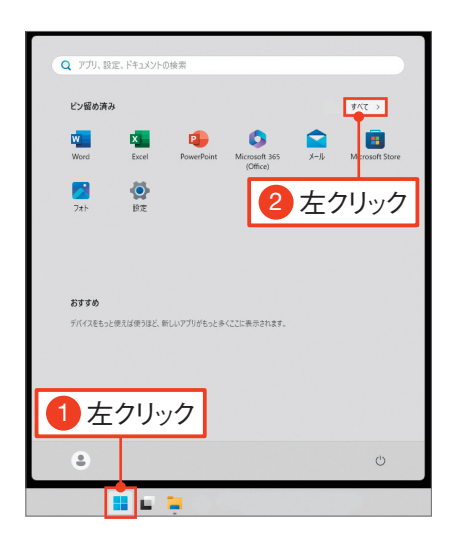

すべてのアプリを 01 表示する

スタートボタンを左クリックします**1**。 右上の[すべて](ないし[すべてのアプリ]) を左クリックします**2**。

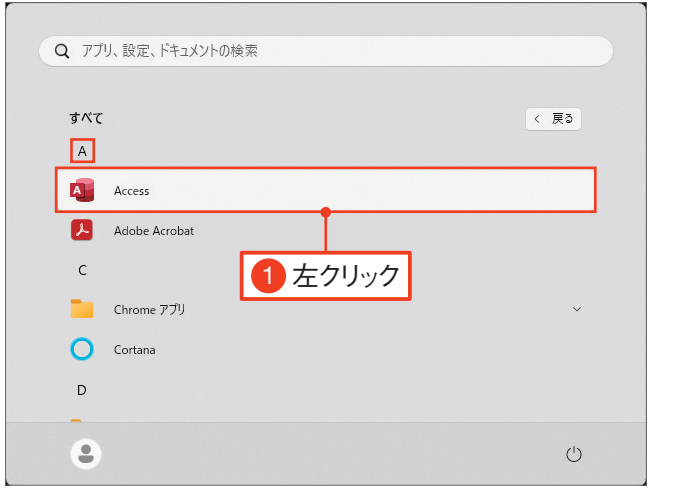

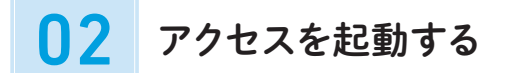

[すべて] (ないし[すべてのアプリ])の[A] の欄から[Access]を探して、左クリックしま す**1**。

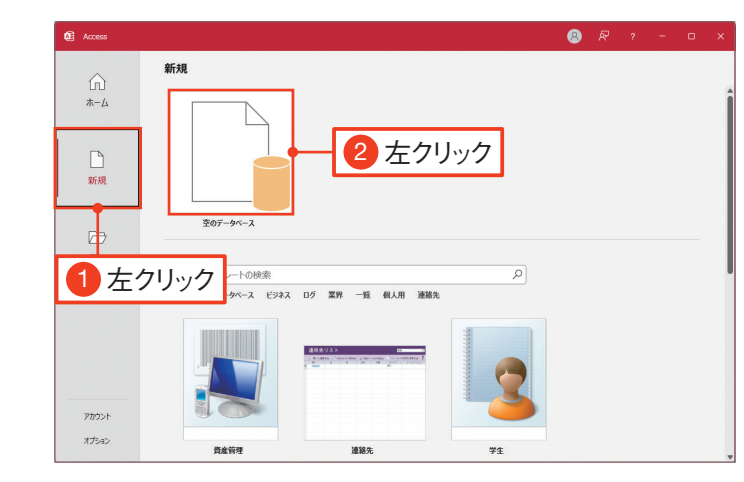

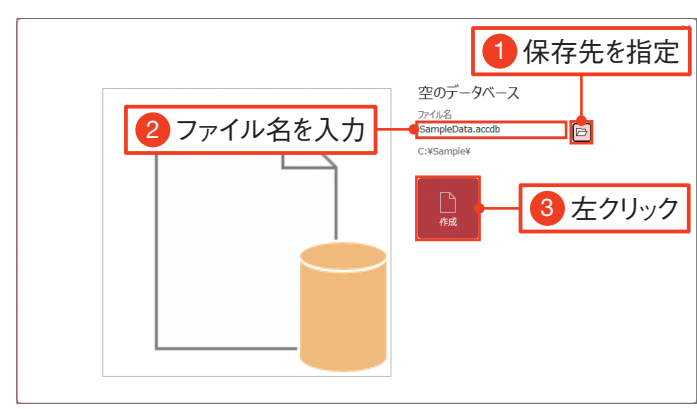

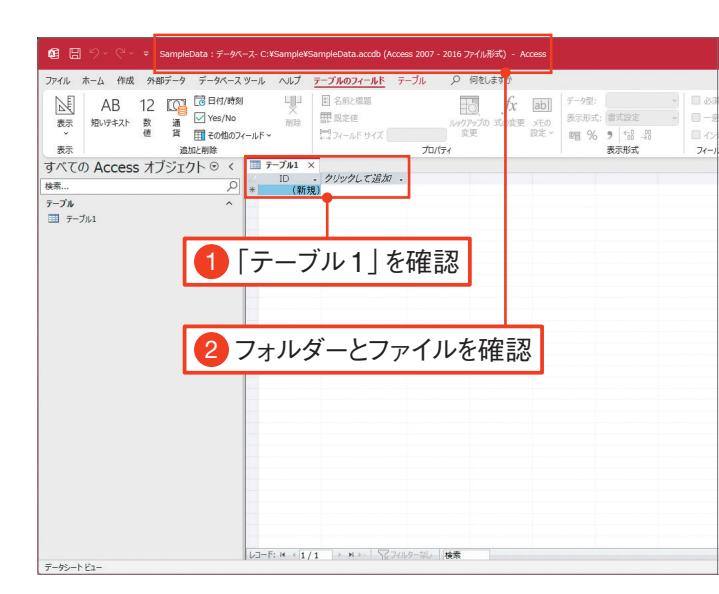

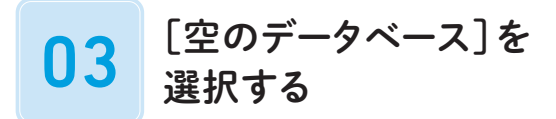

Accessが起動します。[新規]を左クリックします ます 。 [空のデータベース]を左クリックします 2。

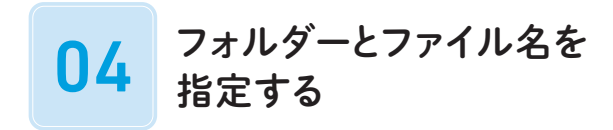

▷ ([データベースの保存場所を指定します])
 を左クリックして、データベースファイルの保存先を指定し1、ファイル名を入力します2。
 [作成]を左クリックします3。

Memo

ここでは、保存先のフォルダーは「C:¥Sample」、ファイ ル名は「SampleData.accdb」としています。

### 05 ファイルの確認

データベースファイルが作成され、「テーブル1」 (仮の名前)というテーブルが表示されます **1**。また、上部にパス(フォルダーとファイル 名が一緒になったもの)が表示されているの で、確認しておきましょう2。

# 第1章 練習問題

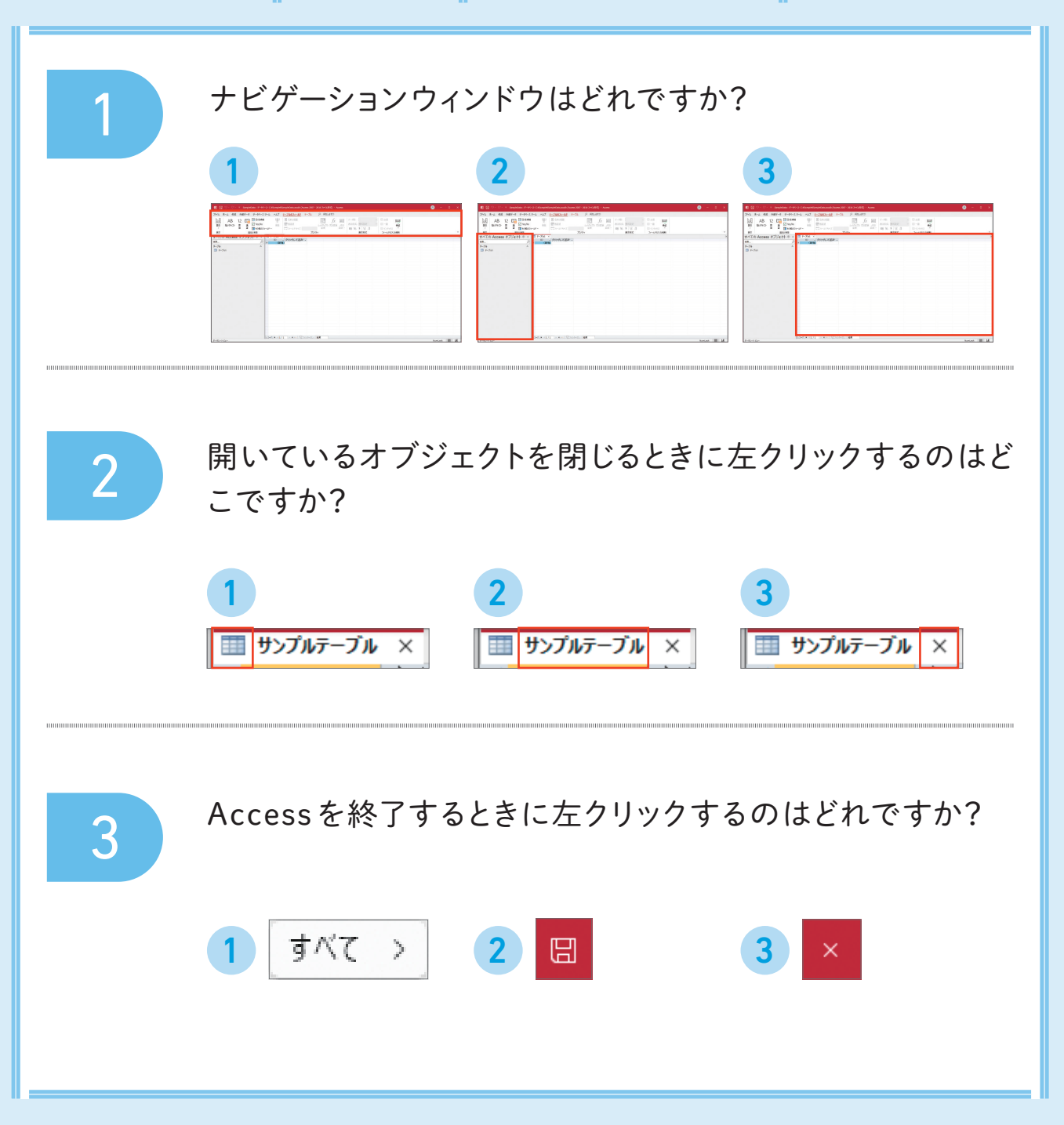

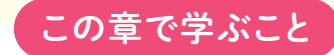

## テーブルについて理解しよう

この章では、 データを収納/蓄積していくオブジェクトである 「テーブル」について学びます。 備品の利用履歴を記録するテーブルを想定して、 テーブルの用語や作り方、 使い方を学習し、 データベースの基礎となるデータを編集してみましょう。

### テーブルの構造

テーブルは表形式の見た目をしていて、Excelのワークシートとよく似ています。 ただし、どんな分類の、どんな種類のデータが入るのかを事前に決めておかねばなりません。 そして、データを保存するときは、ルールに沿ったデータしか収納することができません。

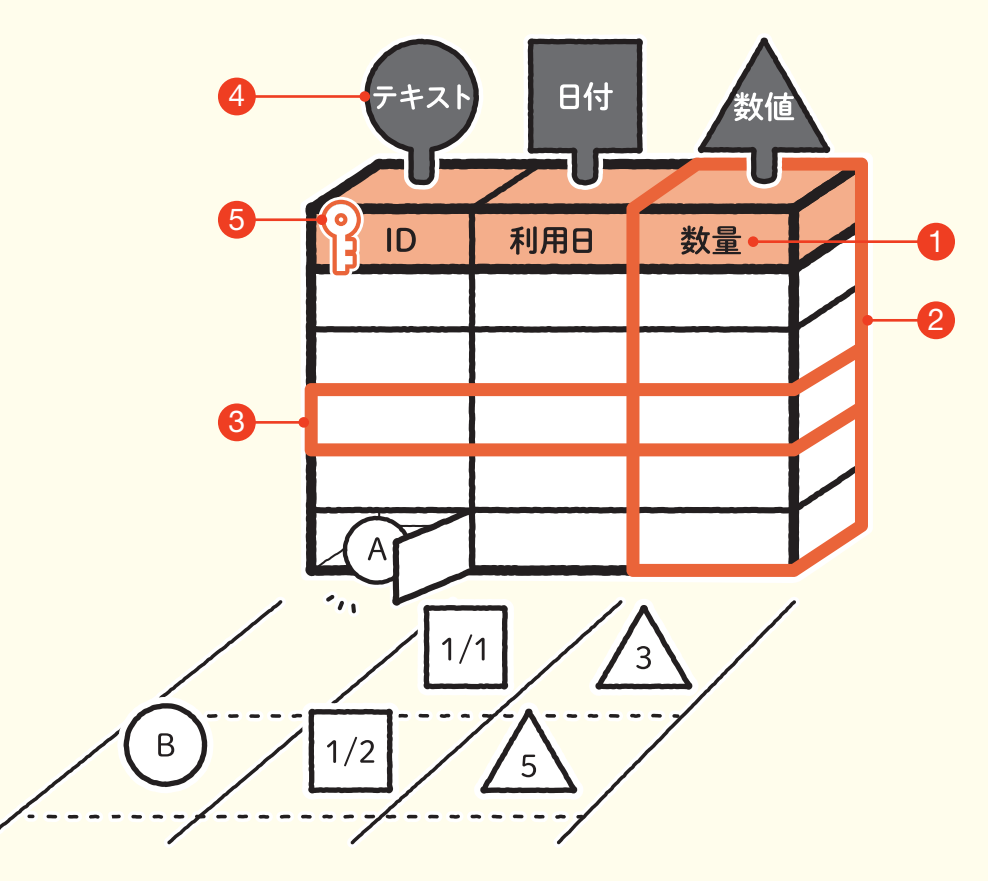

#### 1 フィールド名/2 フィールド

表の縦方向の1列全体をフィールドと呼びます。Excelでは「列」にあたる部分です。 見出しとなるテキストをフィールド名と呼びます。Excelでは列名にあたる部分です。

|  | テーブル1 | × |            |      |
|--|-------|---|------------|------|
|  | ID    | - | 利用日 🚽      | 数量⊷→ |
|  | X0001 |   | 2025/01/01 | 3    |
|  | X0002 |   | 2025/01/02 | 5    |

#### 3 レコード

表の横方向の1行全体を指します。Excelでは「行」にあたる部分です。 データベースにおけるデータの最小単位で、入力も削除も、1レコードごとに行われます。

| E | ▋ テーブル1 | $\times$ |            |    |   |
|---|---------|----------|------------|----|---|
| Z | ID      | -        | 利用日 🚽      | 数量 | - |
|   | X0001   |          | 2025/01/01 |    | 3 |
|   | X0002   |          | 2025/01/02 |    | 5 |

#### 4 データ型

フィールドごとに設定する、データの属性です。そのフィールドにはその属性のデータしか収納することがで きなくなります。たとえば、数値型のフィールドには必ず数値しか収納できないため、文字や日付などが混ざっ て計算ができなくなる、といったトラブルが発生しません。

#### 6 主キー

鍵のアイコンで表される、フィールドの制 限です。

この制限があるフィールドには、同じフィー ルドですでに存在するデータを入れること ができません。レコードの重複(まったく同 じ構成のレコードが複数存在すること)を防 ぐ効果があり、IDなどの個を特定する目 的に使われます。

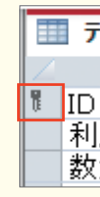

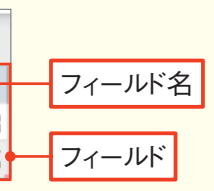

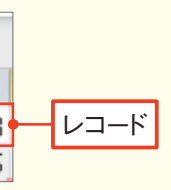

| -ブル1 × |        |
|--------|--------|
| フィールド名 | データ型   |
|        | 短いテキスト |
| 用日     | 日付/時刻型 |
| 量      | 数値型    |
|        |        |

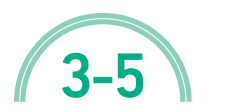

練習ファイル : 03-05a 完成ファイル : 03-05b

# 条件に合ったデータだけを 抽出しよう

ここまで、 テーブルにあるデータから特定のフィールドのみを抽出してきましたが、 テーブルと同じ300件のデータすべてを取り出しています。 ここでは、「備品名」が「ボールペン」のデータだけを抽出してみましょう。

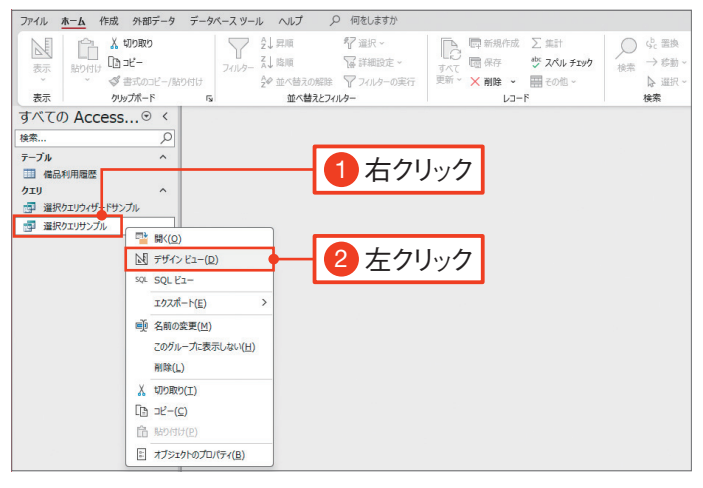

01 デザインビューで開く

ナビゲーションウィンドウの「選択クエリサンプ ル」を右クリックして1、[デザインビュー]を 左クリックします2。

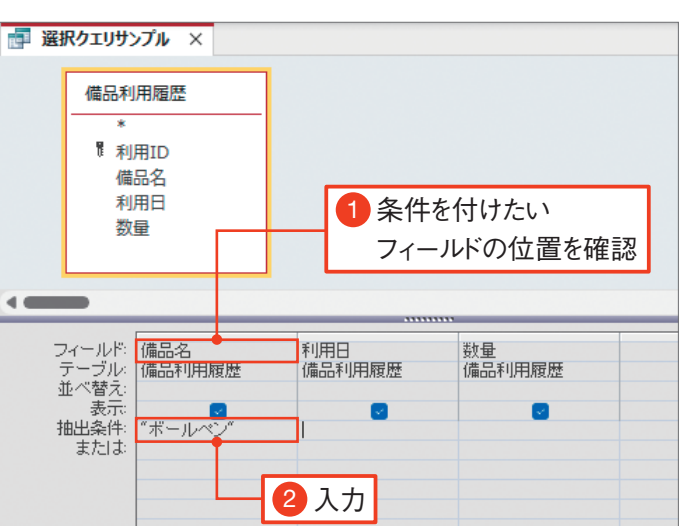

### 02 [抽出条件]を入力する

「選択クエリサンプル」クエリがデザインビュー で開きます。

下部グリッドの[フィールド]欄が「備品名」の 位置を確認します1。その下の[抽出条件] 欄へ「"ボールペン"」と入力します2。

#### Memo -

「"」は半角文字で入力してください。テキスト型の値を表 す識別子です。

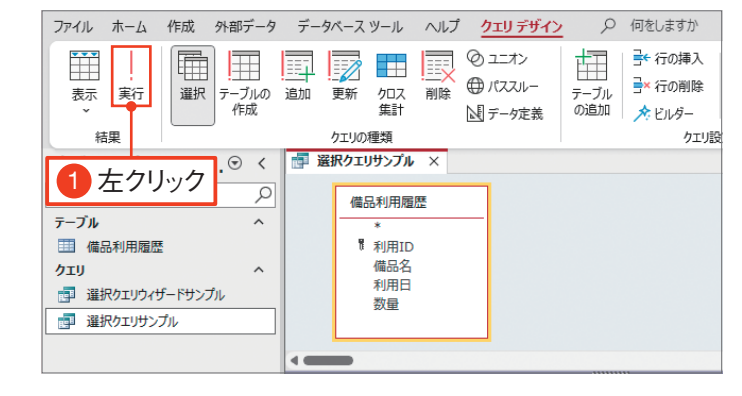

|                                         |      |            | 2↓昇順<br>Z↓19回 | ¶       | B         | □ 新規作成 | Σ<br>abc  | Q % |
|-----------------------------------------|------|------------|---------------|---------|-----------|--------|-----------|-----|
| 表示 貼り付け ビョービー                           |      | フィルター      | A↓ P\$HR      | 1# *    | すべて       | 心思 休什  | <u>~</u>  | 検索  |
| <ul> <li> <ul> <li></li></ul></li></ul> | ビー/貼 |            | 2♥ 並べ替えの解除    | Y       | 更新 *      | ╳削除 ∽  | <b></b> ~ | \$  |
| 表示 クリップボート                              | F.   | Fa         | 並べ替えとフィルター    |         |           | レコード   |           | 検索  |
| すべての Access⊙                            | <    | 📑 選択クエリサン  | ブル×           |         |           |        |           |     |
|                                         | _    | ∠ 備品名      | • 利用日 •       | 数量      | -         |        |           |     |
| 検案                                      | 2    | ボールベン      | 2025/01/01    |         | 5         |        |           |     |
| テーブル                                    | ~    | ボールペン      | 2025/01/05    |         | 6         |        |           |     |
| 一 借口利田居原                                |      | ボールペン      | 2025/01/09    |         | 6         |        |           |     |
| 1WCDT3/T3/LECas                         |      | ボールペン      | 2025/01/11    |         | 2         |        |           |     |
| クエリ                                     | ^    | ボールペン      | 2025/01/12    |         | 4         |        |           |     |
| 📴 選択クエリウィザードサンプル                        |      | ボールペン      | 2025/01/15    |         | 8         |        |           |     |
|                                         |      | ボールペン      | 2025/01/19    |         | 3         |        |           |     |
|                                         | _    | ボールペン      | 2025/01/22    |         | 6         |        |           |     |
|                                         |      | ホールベン      | 2025/01/24    |         | 5         |        |           |     |
|                                         |      | ホールベン      | 2025/02/04    |         | 5         |        |           |     |
|                                         |      | ホールベン      | 2025/02/07    |         | 4         |        |           |     |
|                                         |      | ホールペン      | 2025/02/15    |         | 9         |        |           |     |
|                                         |      | ホールヘン      | 2025/02/16    |         | 5         |        |           |     |
|                                         |      | ボールペン      | 2025/02/23    |         | 2         |        |           |     |
|                                         |      | ボールペン      | 2025/02/27    |         | 1         |        |           |     |
|                                         |      | ボールペン      | 2025/03/03    |         | F         |        |           |     |
|                                         |      |            | 00            |         | 4         |        |           |     |
|                                         |      |            | 100           |         | 4         |        |           |     |
|                                         |      |            | 4             |         | 8         |        |           |     |
|                                         |      | ボールペン      | 2025/03/29    |         | 4         |        |           |     |
|                                         |      | ボールシン      | 2025/04/02    |         | 4         |        |           |     |
|                                         |      | L-B-B-H 11 | 100 1 1 1 102 | 77/1.4- | -171 . 15 | ÷      |           |     |

「備品名」が「ボールペン」の データが100件抽出された

#### Check!

### 日付型の識別記号は「#」

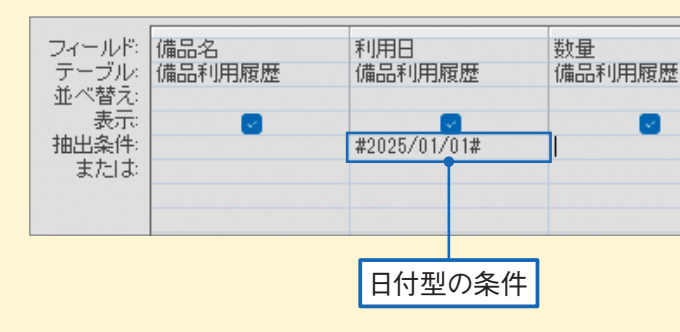

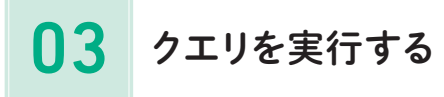

リボンの [実行]を左クリックします1.

## 04 クエリが実行された

データシートビューに切り替わります。 「備品名」が「ボールペン」のデータのみ、 100件抽出できます。 51ページの手順10~11の方法でクエリを上 書き保存して閉じます。

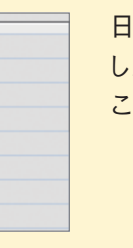

日付型のフィールドで特定の日付のみを抽出 したいときは、識別記号が「#」となります。 こちらも半角文字で入力してください。

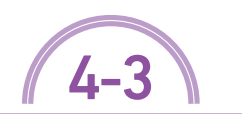

練習ファイル : 04-03a 完成ファイル : 04-03b

# テーブル間に リレーションシップを設定しよう

マスターテーブルとトランザクションテーブルの作成ができました。 しかし、入力ルールを設定しないと、使っていくうちにテーブル同士の関連性が崩れてしまいます。 マスター側に登録されている値しか、もう片方のテーブルには入れられない設定にしてみましょう。

| วะาน 🚺                   | 左クリック 🔸                                 | <b>データベースツール</b> ヘルプ                      | ▶ 何をしますか                                                                                 |
|--------------------------|-----------------------------------------|-------------------------------------------|------------------------------------------------------------------------------------------|
| データベースの<br>最適化/修復<br>ツール | ビデュレー<br>Visual Basic マクロの<br>実行<br>マクロ | E目<br>リレーションシップ<br>リレーションシップ<br>リレーションシップ | <ul> <li>□ データベース構造の解析</li> <li>□ パフォーマンスの最適化</li> <li>2 テーブルの正規化</li> <li>解析</li> </ul> |
| すべての A                   | ccess⊙ <                                |                                           |                                                                                          |
| 検索                       | ٦                                       | 2 左クリック                                   |                                                                                          |
| テーブル<br>一 商品マスター<br>販売履歴 | ^                                       |                                           |                                                                                          |
|                          |                                         |                                           |                                                                                          |
|                          |                                         |                                           |                                                                                          |
|                          |                                         |                                           |                                                                                          |
|                          |                                         |                                           |                                                                                          |
|                          |                                         |                                           |                                                                                          |

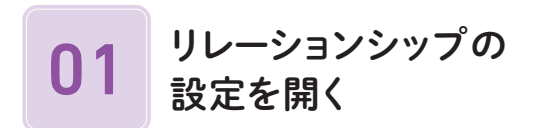

[データベースツール]タブを左クリックして1、 [リレーションシップ]を左クリックします2。

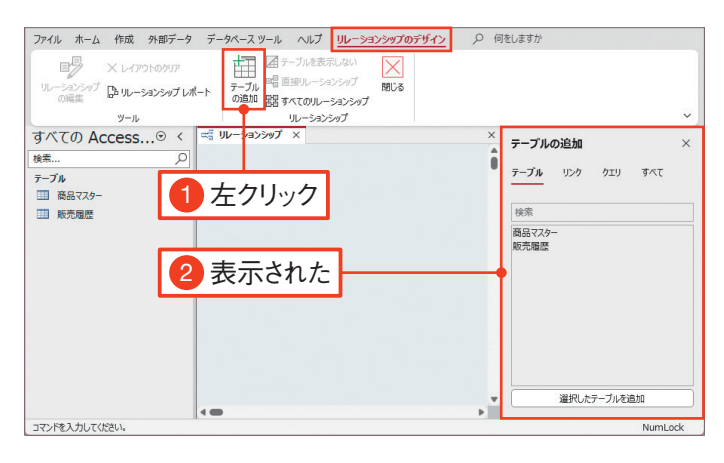

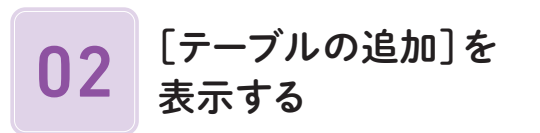

[リレーションシップのデザイン] タブが開きま す。

[テーブルの追加]を左クリックします①。[テー ブルの追加] ウィンドウが右側に表示されます

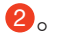

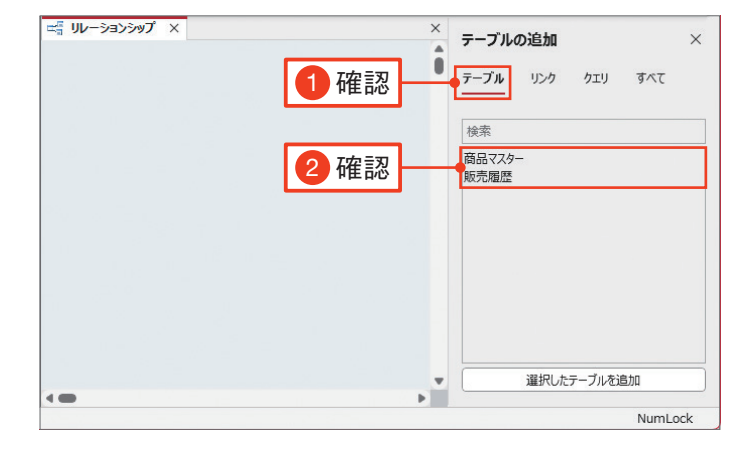

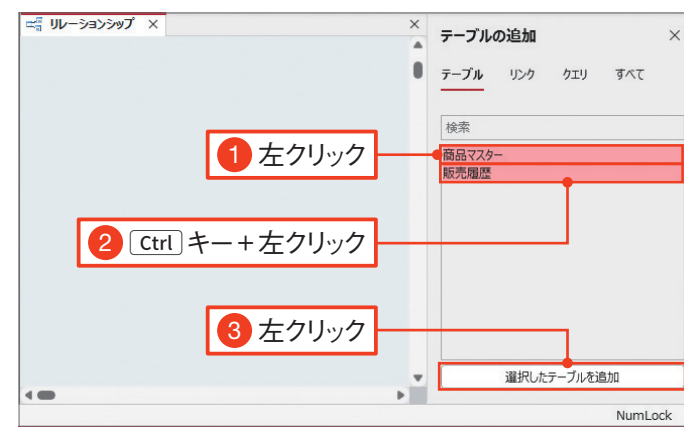

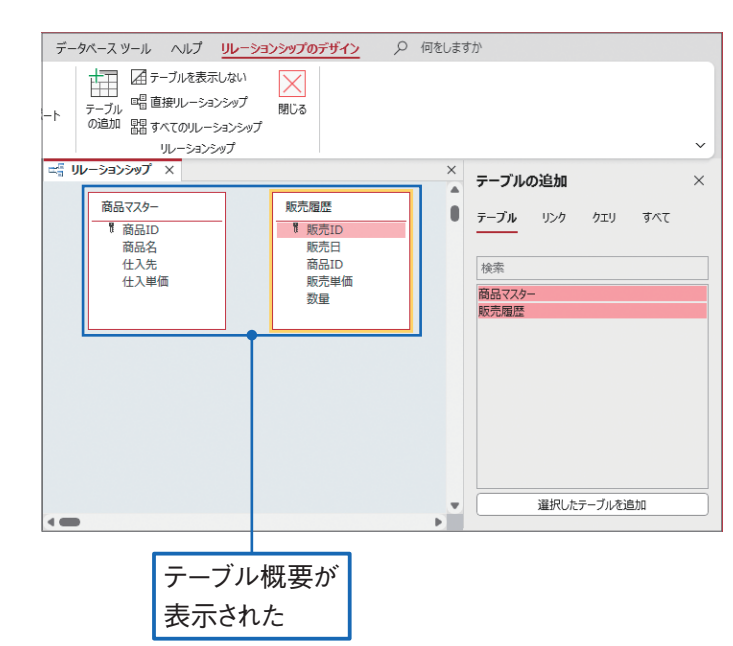

[テーブルの追加] ウィンドウで [テーブル] タ ブが選択されていることを確認します①。 [テーブルの追加] ウィンドウに2つのテーブ ルが表示されていることを確認します②。ない 場合は、23ページを参考に Accessをいっ たん終了して起動し直してください。

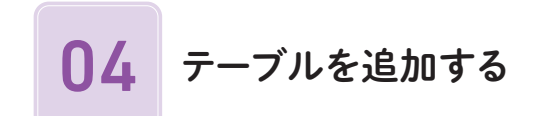

「商品マスター」を左クリックし1、 Ctrl キー を押しながら「販売履歴」を左クリックしま す2。[選択したテーブルを追加]を左クリッ クします3。

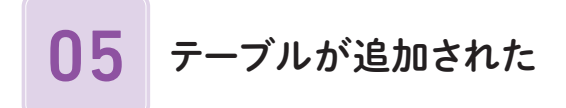

作業ウィンドウに2つのテーブル概要が表示 されます。

79

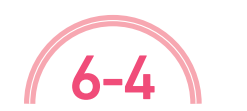

練習ファイル : 06-04a 完成ファイル : 06-04b

## フォームを利用して データを入力しよう

作成したフォームを使って、 実際にデータを入力する方法を学びましょう。 連結フォームは、 データの入力方法はテーブルのデータシートビューとほとんど同じです。 この操作で入力した内容は、 そのままテーブルに反映されます。

| ファイル ホーム 作成 外部データ                 | データベース ツール ヘルプ 🔎 何をしますか                         |                                                                                            |
|-----------------------------------|-------------------------------------------------|--------------------------------------------------------------------------------------------|
| 目 合 X 切取り<br>1 ダブルクリック            |                                                 | □ □ 新規作成 ∑ 集計<br>すべて □ 保存 些 スペル チェック<br>すべて ○ 保存 ● スペル チェック<br>更新 → ※ 削除 → ■ その他 →<br>レコード |
| すべての Access © く<br>検索 ク<br>テーブル ^ | ■ 販売履歴入カフォーム ×<br>販売履歴入力フォーム                    |                                                                                            |
|                                   | 販売口 <b>1</b><br>販売日 2025/01/01                  |                                                                                            |
|                                   | 商品D     A001        販売単価     ¥80       数量     8 |                                                                                            |
|                                   |                                                 |                                                                                            |
|                                   | フォーム                                            | ムビューで開いた                                                                                   |

フォームビューで開く **N** '

ナビゲーションウィンドウの 「販売履歴入力 フォーム」をダブルクリックします**1**。 フォームの既定のビューである、フォームビュー で開きます。

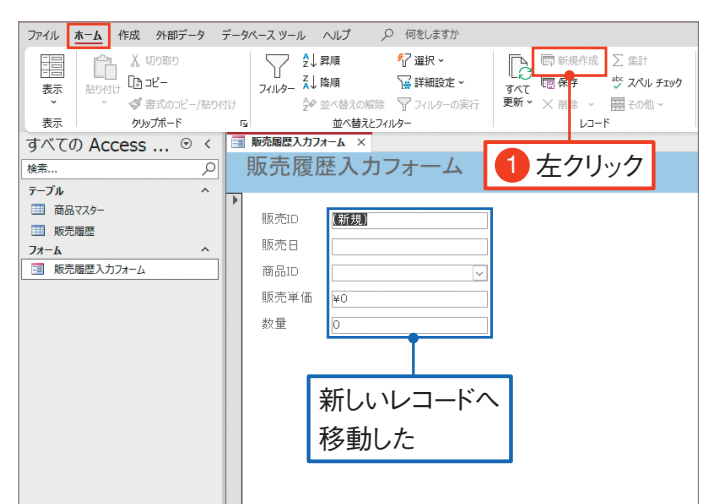

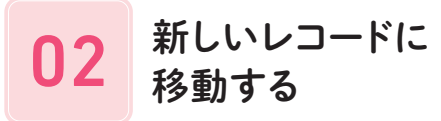

[ホーム] タブの [新規作成] を左クリックしま す1。新しいレコードへ移動します。

👝 Memo 🗕

フォーム下部の м ([新規レコード])を左クリックしても、 同じ操作ができます。

| 販売履歴入力フォ | - <b>A</b> ×   |      |
|----------|----------------|------|
| 販売履歴     | <b>養入力フォーム</b> |      |
|          |                |      |
| 販売ID     | 301            | 自動人力 |
| 販売日      | 2025/12/31     |      |
| 商品ID     | A001 🗸         |      |
| 販売単価     | ¥80            |      |
| 数量       | 1              |      |
|          |                |      |
|          |                |      |
| [編集中]アイ  | コン             |      |

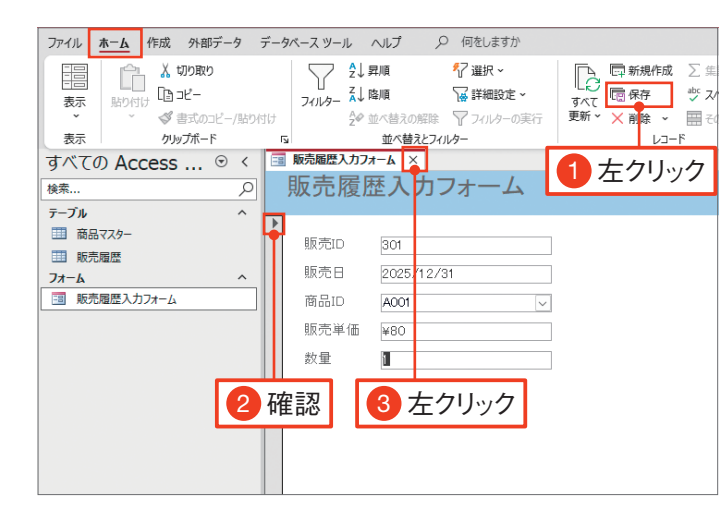

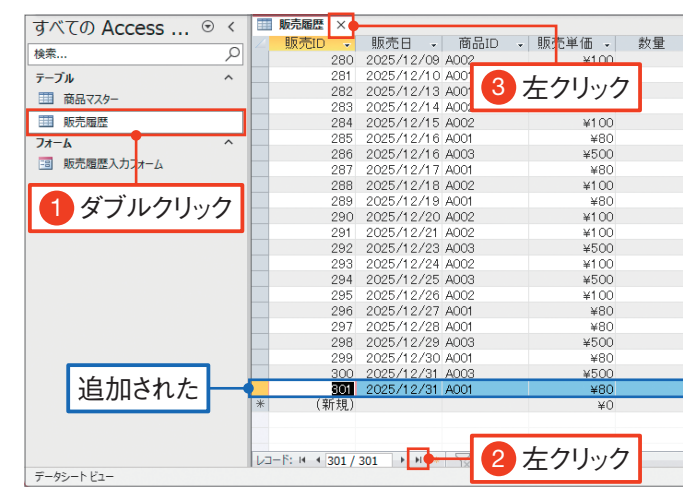

□3 データを入力する

「販売 ID」 以外のフィールドへ左図のように データを入力します 1。左端に 🦻 が表示さ れている間は、データの変更は確定していま せん。

#### Memo

「販売 ID」は自動で入力されます。また「商品 ID」は84 ページで設定したルックアップフィールドにより選択式で 入力できます。

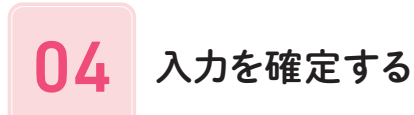

[ホーム] タブの [保存] を左クリックします ①。 ♪ が消えたことを確認します ②。

※([閉じる])を左クリックしてフォームを閉じます3。

#### Memo

「レコードの移動」または「フォームを閉じる」 操作でも入 力が確定されます。

## 05 テーブルを確認する

ナビゲーションウィンドウの「販売履歴」テーブ ルをダブルクリックします①。 ▶([最終へ移 動])を左クリックします②。フォームから入力 したレコードが追加されたことが確認できます。 ▼([閉じる])を左クリックしてテーブルを閉じ ます③。

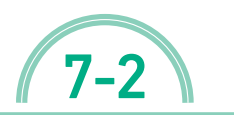

練習ファイル : 07-02a 完成ファイル : 07-02b

レポートを編集しよう

7-1で、ウィザードを使ってレポートを作成することができました。 自動作成しただけではレイアウトが崩れていることが多いので、 修正を行いましょう。

### レイアウトを設定する

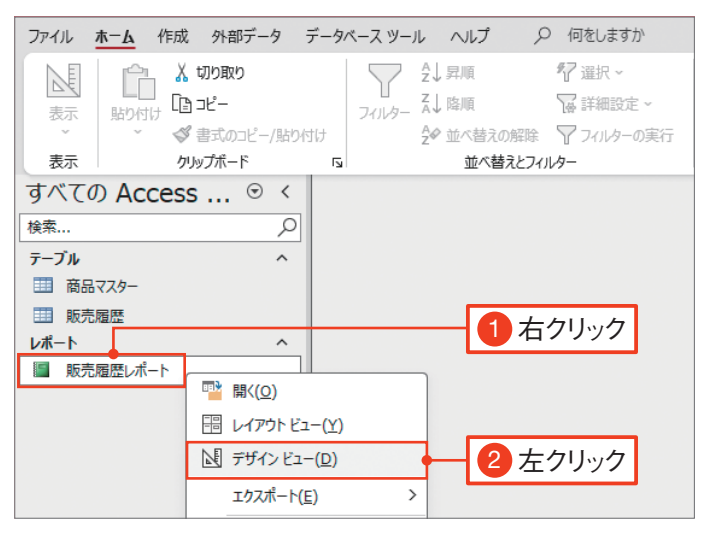

01 デザインビューで開く

ナビゲーションウィンドウの「販売履歴レポー ト | を右クリックして 1、 「デザインビュー] を左 クリックします2。

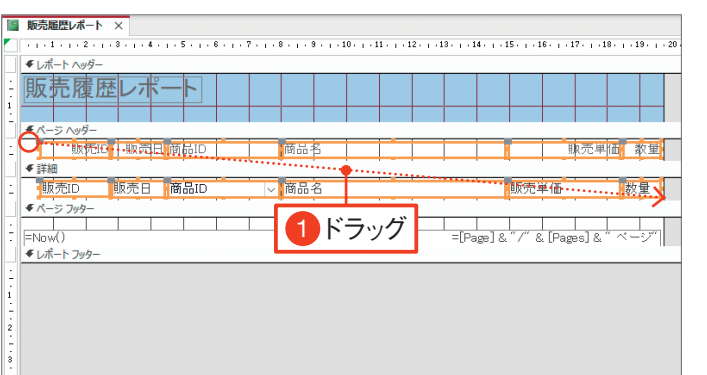

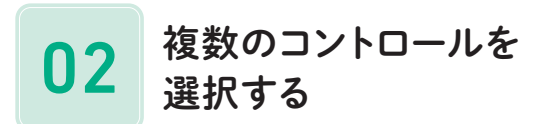

「ページヘッダー] セクションの左上で左クリッ クし、「詳細] セクションの右下までドラッグし ます 12個のコントロールが選択されます。

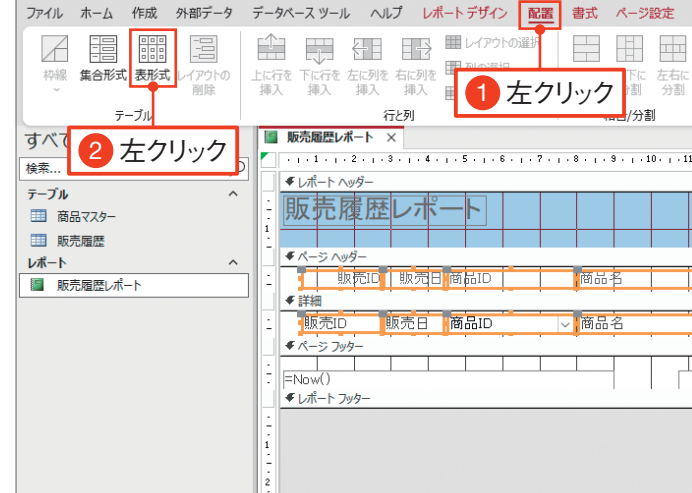

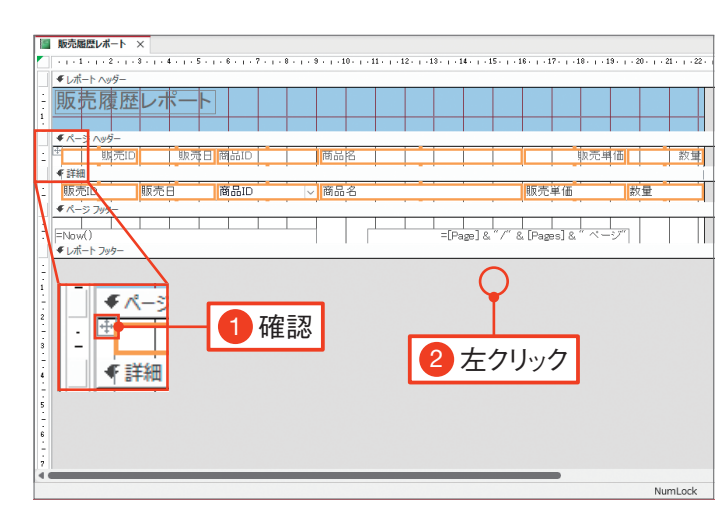

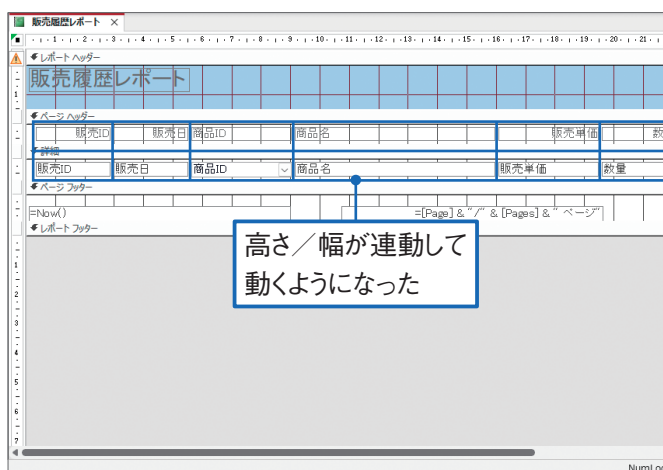

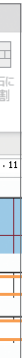

#### 03 表形式を設定する

[配置]タブを左クリックして1、[表形式]を 左クリックします2。

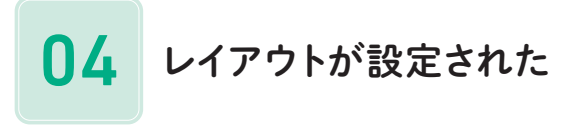

横6×縦2のコントロールがひとまとまりになり ます。レイアウトが設定されているコントロー ルは選択すると、左上に 🕀 が表示されます 1. 枠外のグレー部分を左クリックして2、コント ロールの選択を解除します。

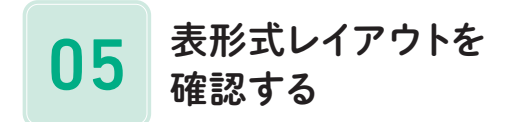

レイアウトが設定されたコントロールは、行列 の高さ/幅が連動して動きます。 位置を合わせて整列させたい項目に[表形式] を設定すると見た目が整います。